### Buona sera,

ho effettuato oggi le implementazioni per la modulistica online ma mi trovo un paio di problemi da risolvere. Vi sotopongo il primo: in fondo apagina 2 e inizio agina 3 del file tutorial denominato 01-Tutorial modulistica si dice di fare ciò:

## ii. In Relazioni (colonna a dx)

 Primo (Webform Submission) Inserimenti webform: Dati Webform node: ASSENZA - Docenti [nid:XXX] Component data: MOTIVO DI ASSENZA: Tipologia assenza: Applica (tutte le visualizzazioni)
 Secondo (Webform Submission) Inserimenti webform: Dati Webform node: ASSENZA - (ATA) [nid:xxx] Component data: MOTIVO DI ASSENZA: Tipologia assenza: Applica (tutte le visualizzazioni)
 Terzo (Webform Submission) Inserimenti webform: Dati Webform node: Annullamento istanza inviata [nid:xxx] Component data: RIERIMENTI ISTANZA: Istanza inoltrata Applica (tutte le visualizzazioni)
 Terzo (Webform Submission) Inserimenti webform: Dati Webform node: Annullamento istanza inviata [nid:xxx] Component data: RIERIMENTI ISTANZA: Istanza inoltrata Applica (tutte le visualizzazioni)
 Terzo (Webform Submission) Inserimenti webform: Dati Webform node: Annullamento istanza inviata [nid:xxx] Component data: RIERIMENTI ISTANZA: INVIO N° Applica (tutte le visualizzazioni)
 Salva la vista

Ho sottolineato in giallo ciò che non trovo e metto qui sotto degli screenshots di quello che trovo:

### A pagina

### Primo (Webform Submission)

| 👌 Istanze personale (Conte 🛛 🗙      |                                                                                                    |                                                    | -       | ٥                | $\times$     |
|-------------------------------------|----------------------------------------------------------------------------------------------------|----------------------------------------------------|---------|------------------|--------------|
| $\leftrightarrow$ $\rightarrow$ C ( | Sicuro   https://www.dallachiesaspinelli.gov.it/istanze-personale-da-evadere#overlay=admin/structure/views/view/istanze_personale/edi                                                                                                    | t                                                  | ☆       |                  | <u>)</u> . : |
| n Dashboar                          | J Contenuto Struttura Aspetto Persone Moduli Configurazione Resoconti Aiuto                                                                                                    | Ciao admin.01de                                    | sp62    | Esci             |              |
| Aggiungi conte                      | uto Trova contenuto Custom breadcrumbs Blocchi Menù Tassonomia Tipi di contenuto                                                                                                    |                                                    | Modific | a scorci         | atoie        |
|                                     | → Dettagli di Istanze Configura Relazione: Inserimenti webform: Dati Per Tutte le visualizzazioni                                                                                                    | 8                                                  |         | ente             | Esci         |
| DALLA CHIN                          | Nome visualizzato Ista<br>Relates to a webform submission data<br>Relazione<br>Webform Submission                                                                                                    | Istanze evase                                      |         |                  |              |
| HOM                                 | Itolo     Istanze person       FORMATO     Identificativo *       Formato:     Tabelia     Im       Modificare il nome mostrato quando si usa questa relazione in un filtro, ecc.                                                                     | Aggiungi<br>Aggiungi 👻                             |         |                  | ATA          |
| Pub                                 | CAMPI       Richiedi questa relazione         (Webform Submission)       Abilitare per nascondere gli elementi che non contengono questa relazione                                                                                                    | webform: Utente                                    |         |                  |              |
|                                     | Webform Submission         Webform node           (Inserto)         Piscitelli Giuseppa [nid:816]         O           (Tipo Assenza docenti)         Enter the title or NID of the Webform whose values should be made available.         Value (raw) | tanze: Relazione<br>webform: Dati<br>webform: Dati |         |                  |              |
|                                     | (Tipo assenza ATA) We<br>(raw) (Value (raw))<br>(Webform Submission)                                                                                                    | webform: Dati<br>webform: Dati                     |         |                  | rme          |
|                                     | number (N Invio )     (Annullamento) Webfor     (Applica (tutte le visualizzazioni)     Annulla     Elimina       (raw) (Istanza annullata)     Form esposto nel blocco: No                                                                           |                                                    |         |                  | rme          |
|                                     | (N' Istanz, annull,) Webform submission data: Value<br>(raw) (N'istanza annullata)                                                                                                    | Impostazioni                                       |         | MDAR             | •            |
|                                     | ivi qui per eseguire la ricerca 🛛 🖟 🔃 🤤 🚖 🧕 🔂 📶                                                                                                    | へ 🖬 🦟 🕼 ।                                          | TA 30/  | 20:23<br>07/2017 | $\Box$       |

Secondo (Webform Submission)

| Dashboard Cor                                                                                 | ntenuto Struttura Aspetto Persone Moduli Configurazione Resoconti Aluto                                                                                                    | Ciao admin.01dcsp                               | 62 Esci         |  |
|-----------------------------------------------------------------------------------------------|----------------------------------------------------------------------------------------------------|-------------------------------------------------|-----------------|--|
| giungi contenuto Trova contenuto Custom breadcrumbs Blocchi Menú Tassonomia Tipi di contenuto |                                                                                                    |                                                 | odifica scorcia |  |
| <b>→</b> Det                                                                                  | tagli di Istanze Configura Relazione: Inserimenti webform: Dati<br>Per Tutte le visualizzazioni                                                                                                    | 8                                               | inte            |  |
| TITO<br>Titolo                                                                                | e visualizzato ista<br>Relates to a webform submission data<br>Relazione<br>Webform Submission  V<br>Istanze persona                                                                                  | Aggiungi                                        |                 |  |
| FORM                                                                                          | AATO Tipo assenza ATA<br>ato: Tabella   im<br>Modificare il nome mostrato quando si usa questa relazione in un filtro, ecc.                                                                           | Aggiungi 🔍                                      | nale /          |  |
| C (Web<br>(Web<br>(Inse                                                                       | Abilitare per nascondere gli elementi che non contengono questa relazione     Abilitare per nascondere gli elementi che non contengono questa relazione     Webform node     Fugazza Marina Inid:8151 | tanze: Relazione                                | itrati<br>enuto |  |
| (Tipo<br>Value<br>(Tipo                                                                       | Assenza docenti     Enter the title or NID of the Webform whose values should be made available.     Enter the title or NID of the Webform whose values should be made available.     Altro           | webform: Dati<br>webform: Dati<br>webform: Dati | leri            |  |
| (raw)<br>C (Web<br>numl                                                                       | (Value (raw))<br>form Submission<br>ber (N' Invio.)<br>Applica (tutto le vieualizzazioni) Appulla Elimina                                                                                             | webform: Dati                                   | trollo Fi       |  |
| (Anni<br>(raw)<br>(N* Is<br>(raw)                                                             | (Istanza annullata)     Stanza annullata     Stile esposizione form: Di     Stanza annullata)                                                                                                    | No<br>base   Impostazioni                       | INDARI          |  |

### terzo (Webform Submission)

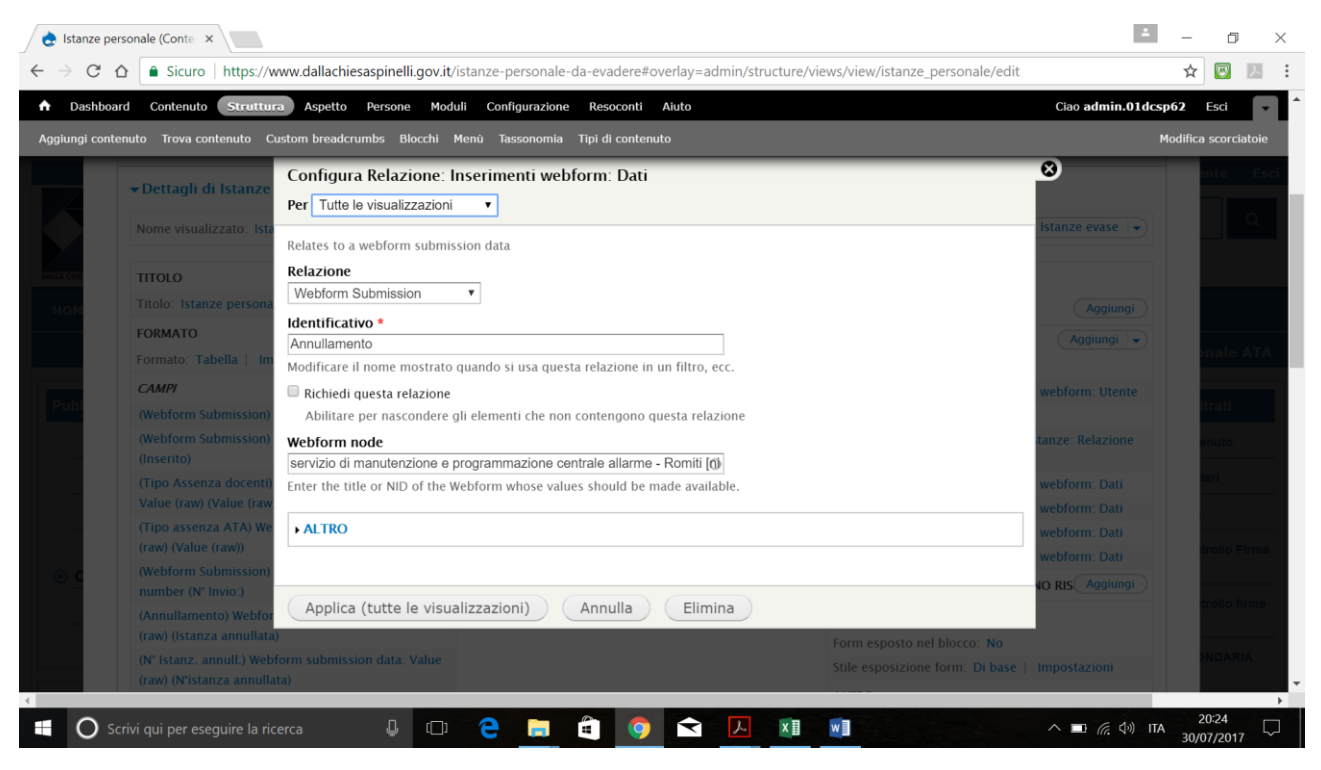

Quarto (Webform Submission)

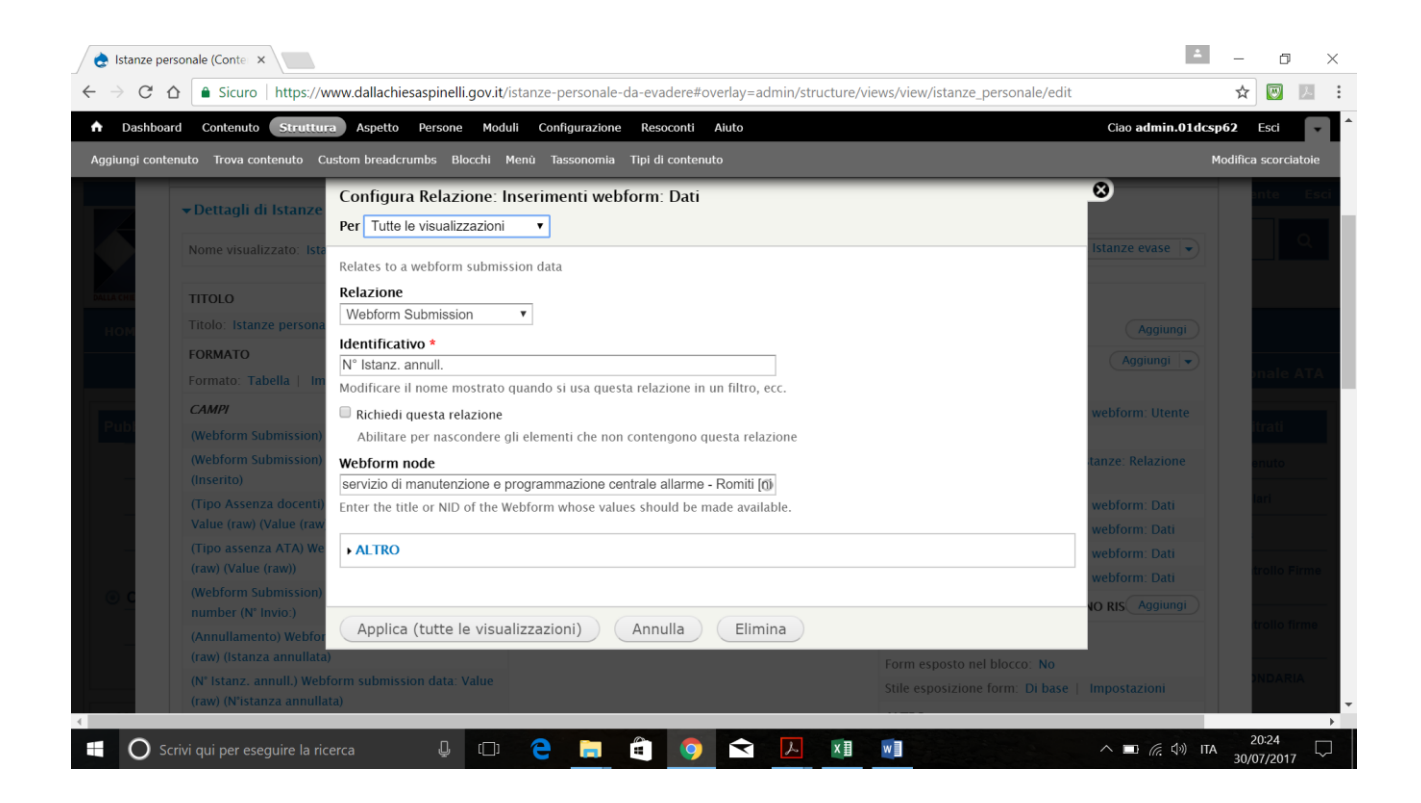

# COME RISOLVO?

Grazie

Rosangela